## Colab 存讀檔案

1. 沒有路徑,檔案存於虛擬機中(vm)但只存 12 小時,如下:

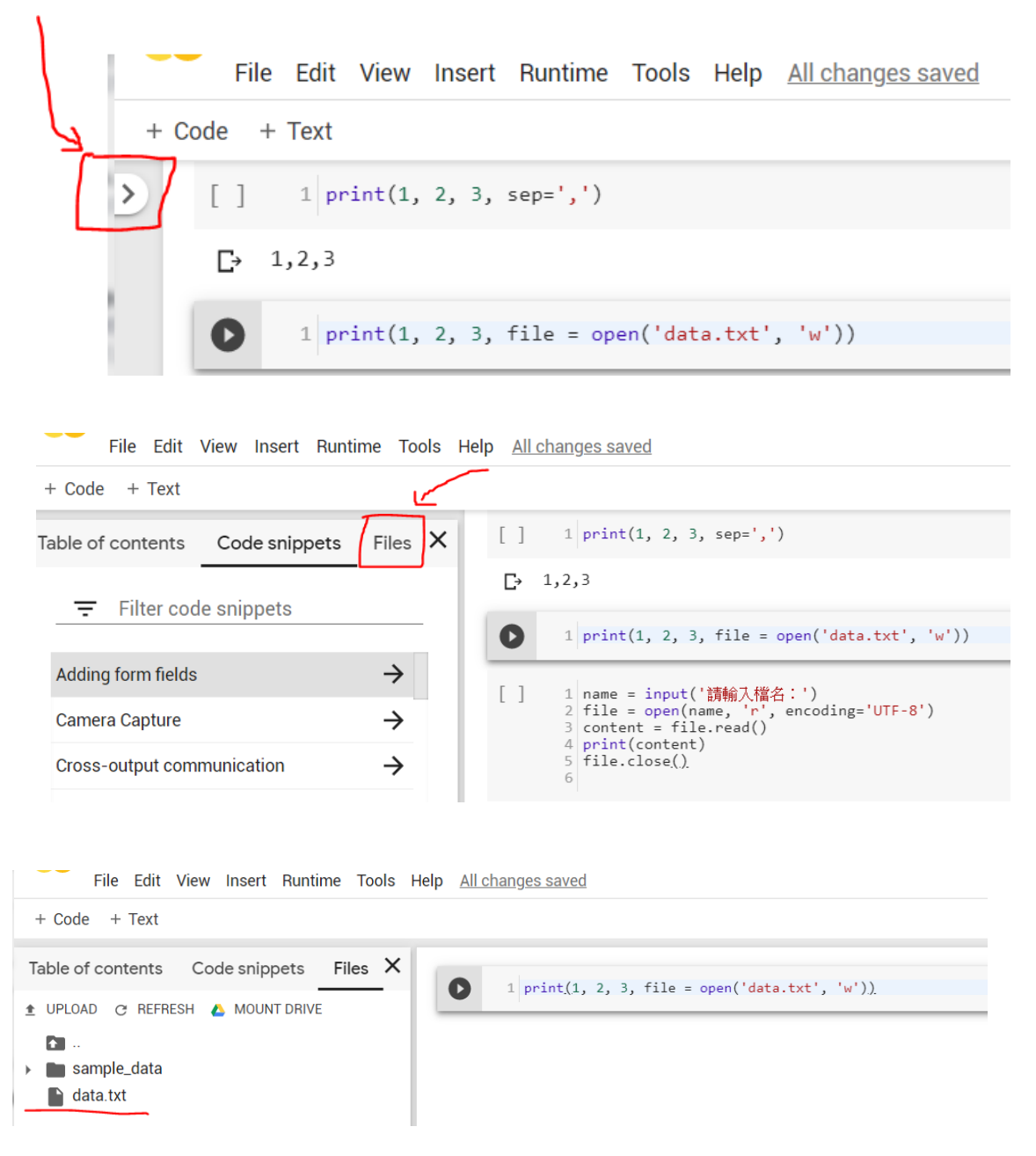

2. 存入特定子目錄:

2.1 MOUNT DRIVE (聯接上硬碟)

| File Edit View Insert Runtime Tools                                                                | Help All changes saved                                      |
|----------------------------------------------------------------------------------------------------|-------------------------------------------------------------|
| + Code + Text                                                                                      |                                                             |
| Table of contents Code snippets Files X<br>UPLOAD C REFRESH MOUNT DRIVE<br>Sample_data<br>data.txt | <pre> 1 print(1, 2, 3, file = open('data.txt', 'w')) </pre> |

● 按下(或單擊) <MOUNT DRIVE>

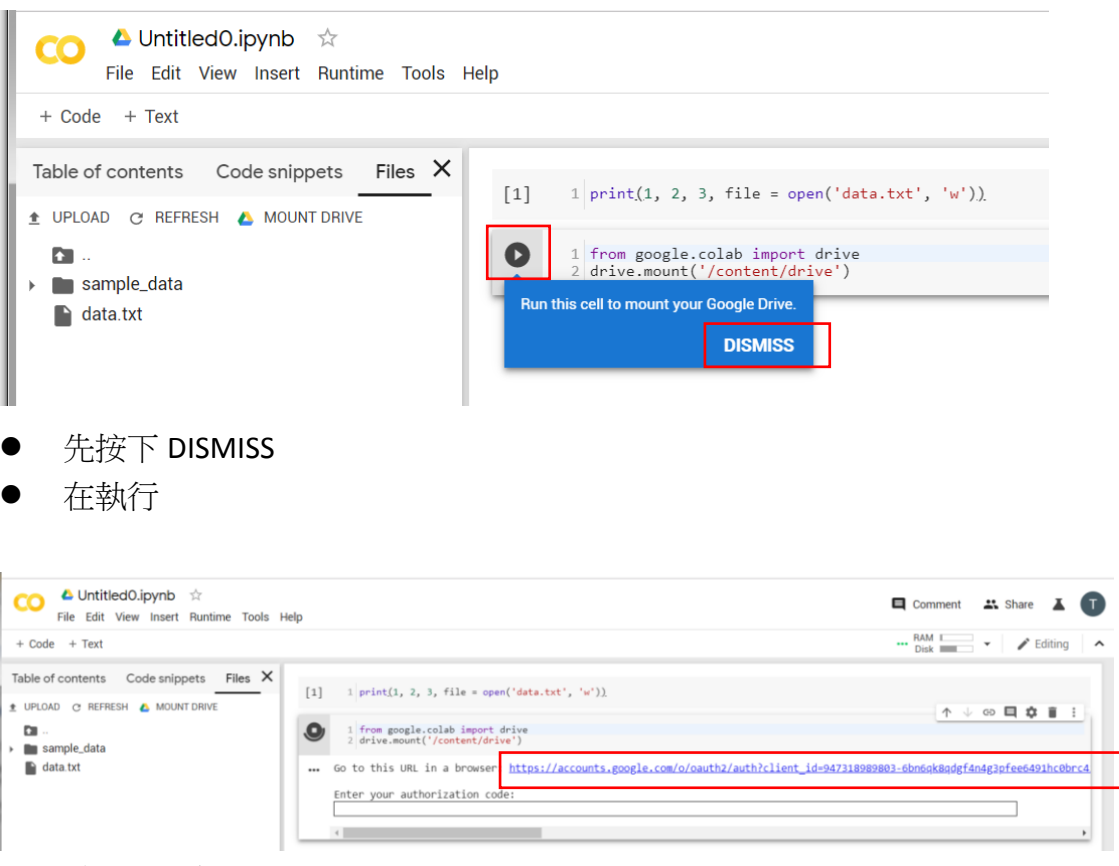

● 點 https 網址

| G | 使用                | Google 帳戶登入                                                          |
|---|-------------------|----------------------------------------------------------------------|
|   |                   | ▲<br>選擇帳戶                                                            |
|   |                   | 以繼續使用「Google Drive File Stream」                                      |
|   | Ū                 | Ta-Hsiang Hu<br>hutahsiang@gmail.com                                 |
|   | 大湘                | 胡大湘<br>thhu@mail.dyu.edu.tw                                          |
|   | 大湘                | 胡大湘<br>hutahsiang1@gmail.com                                         |
|   | 大湘                | 胡大湘<br>hutahsiangclass@gmail.com                                     |
|   | 0                 | 使用其他帳戶                                                               |
|   | 如要<br>址、<br>Drive | 繼續進行,Google 會將您的姓名、電子郵件地<br>語言偏好設定和個人資料相片提供給「Google<br>File Stream」。 |
|   | 766 16            |                                                                      |

● 選擇帳戶

| 「Google Drive File Stream」想要<br>存取您的 Google 帳戶<br>① hutahsiang@gmail.com                                                              |
|----------------------------------------------------------------------------------------------------|
| 這項操作將允許「Google Drive File Stream」:                                                                                                    |
| 🝐 查看、編輯、建立及刪除您的所有 Google 雲 🥡<br>端硬碟檔案                                                                                                 |
| 🝐 查看 Google 相簿中的相片、影片和相簿 🛛 访                                                                                                    |
| <ul> <li>查看 Google 使用者資訊,例如個人資料和聯 ()<br/>給人</li> </ul>                                                                                |
| <ul> <li>查看、編輯、建立及刪除您的任何 Google 雲 i</li> <li>端硬碟文件</li> </ul>                                                                         |
| 確認「Google Drive File Stream」是您信任的應用<br>程式                                                                                             |
| 這麼做可能會將您的機密資訊提供給這個網站或應用程<br>式。想瞭解「Google Drive File Stream」會如何處理您<br>的資料,請參閱該用戶端的《服務條款》和《隱私權政<br>策》。 您隨時可以前往 Google 帳戶頁面查看或移除存<br>取權。 |
| 瞭解潛在風險                                                                                                    |
| 取消 允許                                                                                                    |

● 按下允許

|                                | Google                          |
|--------------------------------|---------------------------------|
|                                | 登入                              |
| 請複製這組授權碼<br>碼:                 | ,然後切換至您的應用程式,再貼上授權              |
| 4/sQEcpr5gOSVrP<br>dx0 liYU8tw | 7_jz1zNMabR0mTCg7PCE4K0YAm4yE6Y |

● 複製授權碼

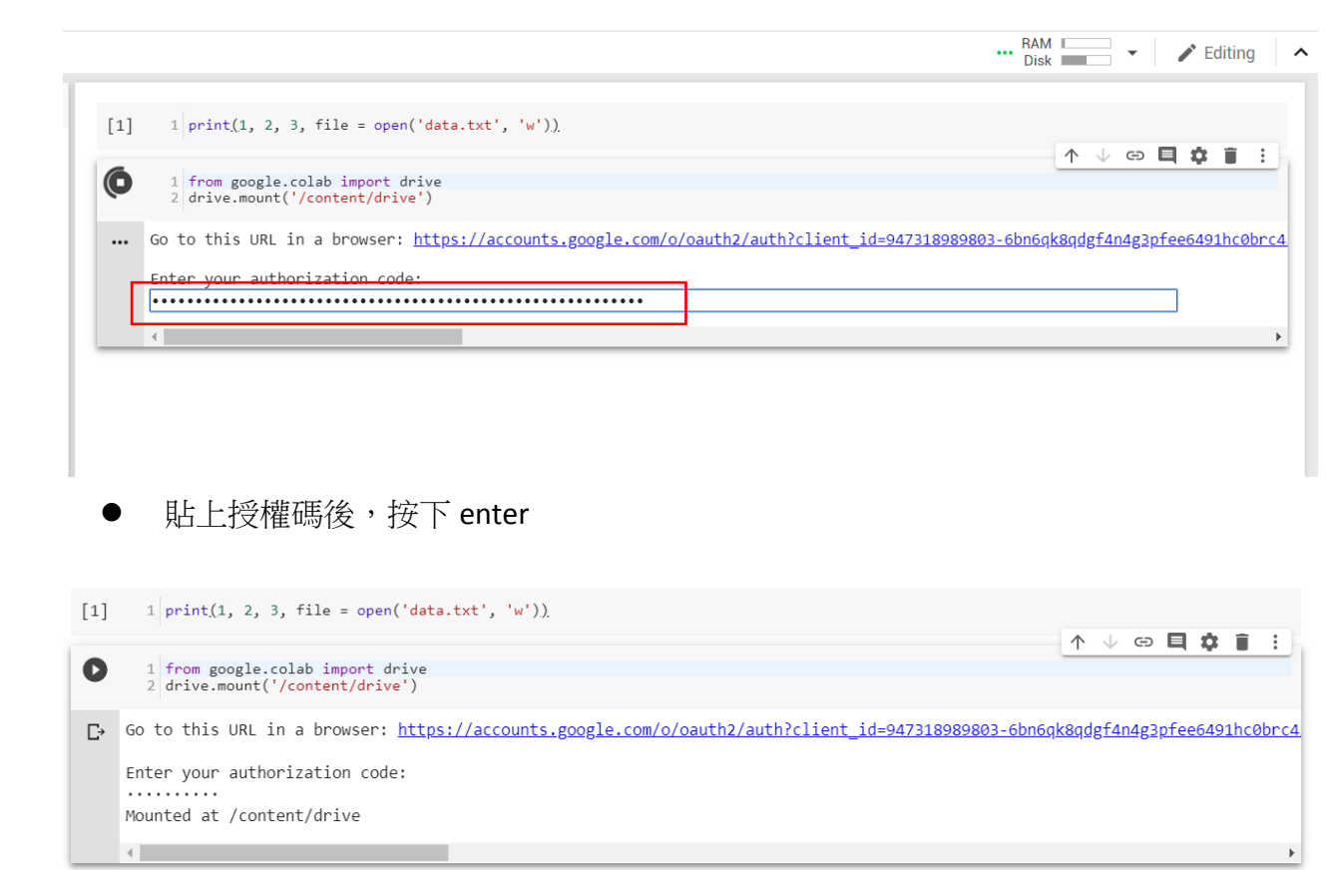

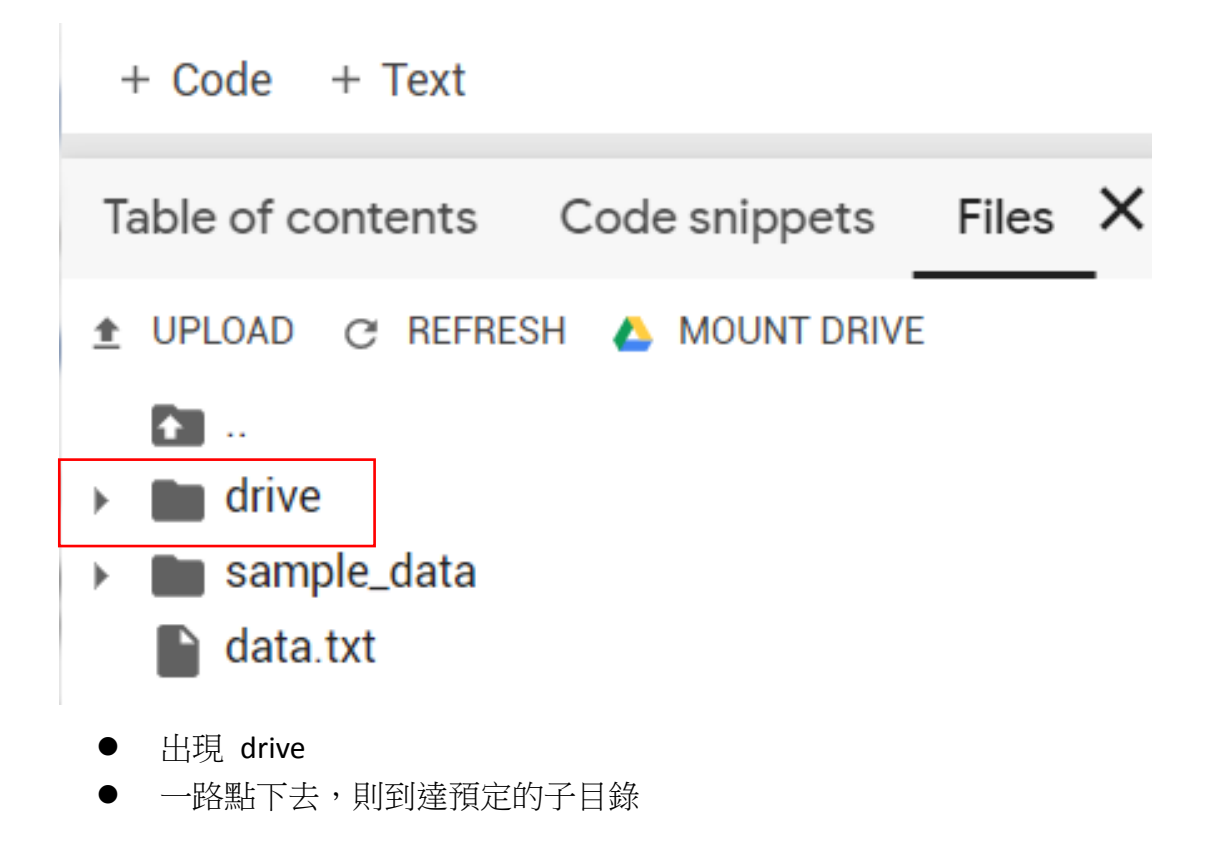

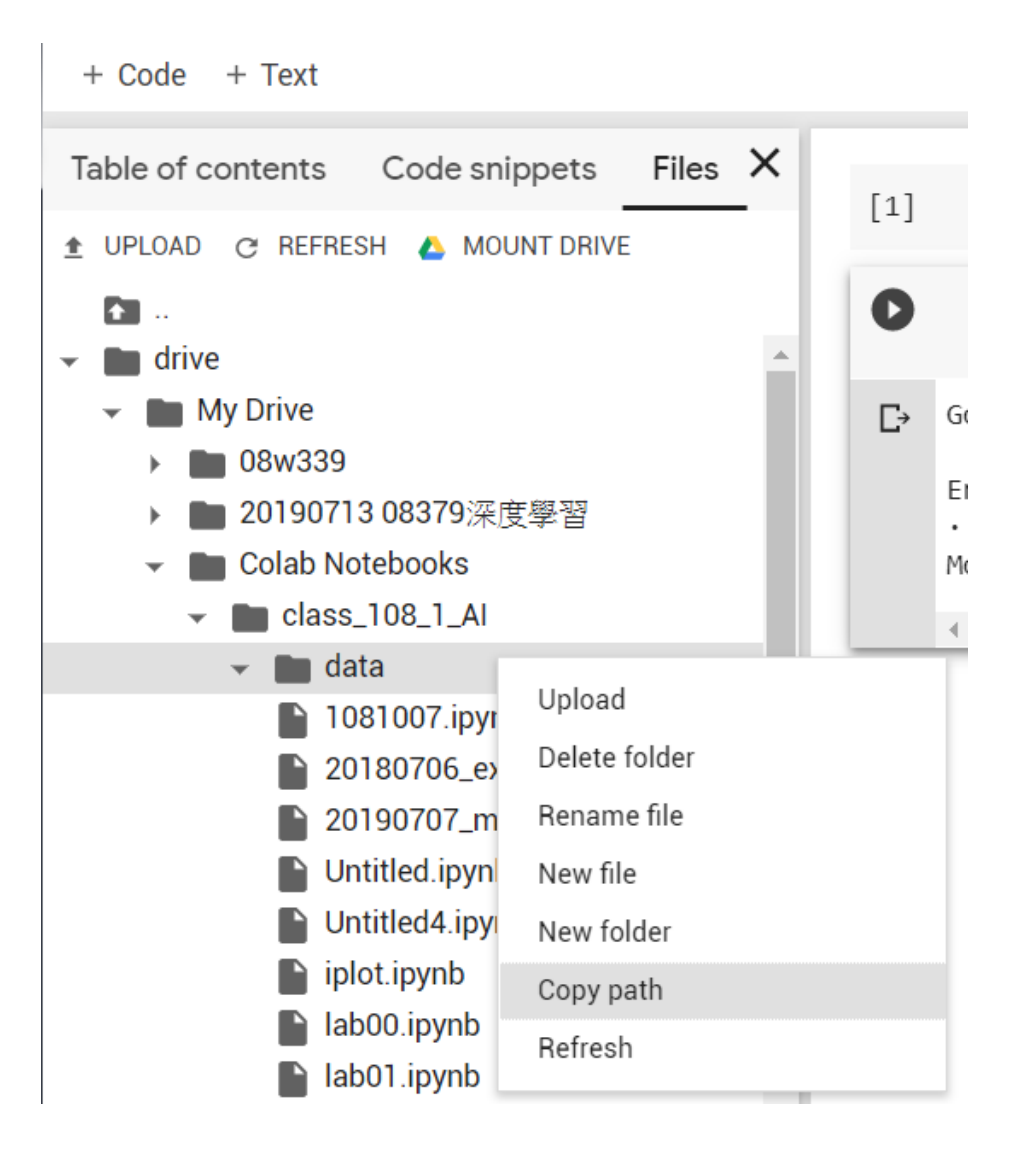

2.2 拷貝路徑及貼上路徑

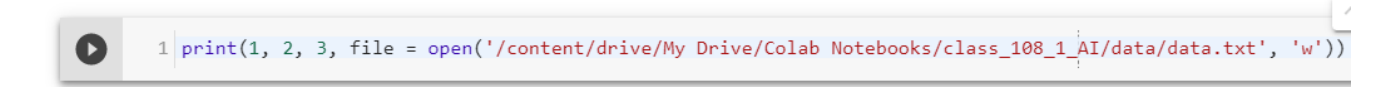

3. 自特定子目錄讀資料:

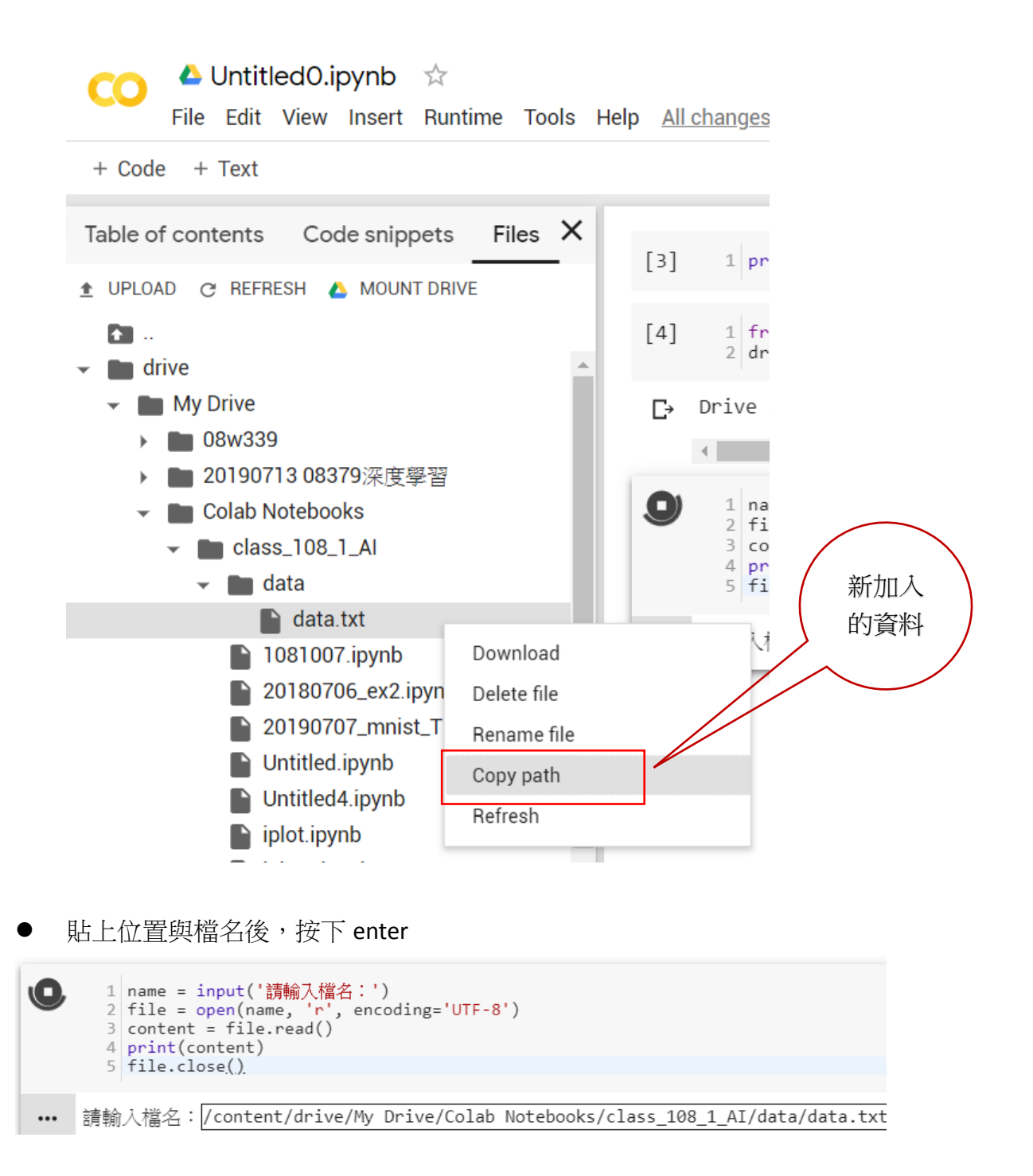

1 name = input('請輸入檔名:')
2 file = open(name, 'r', encoding='UTF-8')
3 content = file.read()
4 print(content)
5 file.close()

D

C→

請輸入檔名:/content/drive/My Drive/Colab Notebooks/class\_108\_1\_AI/data/data.txt 1 2 3